## ВАЖНО ОБАВЕШТЕЊЕ

Обавештавају се студенти мастер академских студија да је успостављена електронска евиденција студената и да могу приступити електронском сервису <u>http://estudent.ius.bg.ac.rs</u> помоћу личних налога.

Активација налога, за портал *estudent* односно креирање лозинке за прво коришћење, врши се тако што се на почетној страни притиском за унос корисничког имена и лозинке затражи промена лозинке као у случају заборављене лозинке.

| 0   |               | RIACIA Правым фак | VITAT |
|-----|---------------|-------------------|-------|
| Ŭ   | удопноки сорг | лом правни фах    | ymer  |
| Кор | сничко име    |                   |       |
| Лоз | нка           |                   |       |
| Πp  | јави се       |                   |       |

Након тога треба попунити формулар одговарајућим подацима.

Корисничко име за студенте се формира на следећи начин:
ms (ознака за мастер академских студија права) + последња два броја године уписа + три броја индекса.

Пример: број индекса 2016-700 налог: **ms16700** 

- *Captcha* код са слике (обратити пажњу на унос малих и великих слова)

| Корисничко име                                                                                                    |           |
|----------------------------------------------------------------------------------------------------|-----------|
| Потврда корисничког им                                                                                                    | ена       |
| Унесите Captcha код са с                                                                                                    | лике      |
| Освежи слику                                                                                                    |           |
| Contraction of the local division of the local division of the loc | > > CHERK |
| Потврди                                                                                                    | CUDIA     |
|                                                                                                    |           |

Уколико је све добро попуњено, систем ће јавити поруку: "Успешно сте променили лозинку", а на електронску адресу, коју сте доставили Одсеку за мастер и докторске студије, стићи ће *e-mail* порука са лозинком коју је генерисао систем.

| i.             | estudent@estudent.ius.bg.ac.rs                                                    |  |  |
|----------------|-----------------------------------------------------------------------------------|--|--|
|                |                                                                                   |  |  |
| t <sub>A</sub> | Serbian • > English • Translate message                                           |  |  |
|                | Ваша нова лозинка је: 6rKSsKJ7sc                                                  |  |  |
|                | Молимо Вас да промените генерисани позиции приликом пријаве на студентске сереисе |  |  |

Ова лозинка може да се промени након успешне пријаве на систем у одељку Администрација/Промена лозинке.

| Почетна                     | Промена лозинке        |
|-----------------------------|------------------------|
| Стара обавештења            | -                      |
| ШВ 20                       | Стара лозинка          |
| Испитни рокови              |                        |
| Пријава испита              | Потврда нове лозинке   |
| Преглед историје<br>пријава | Промени                |
| Испити                      |                        |
| Присуство настави           |                        |
| Бирање предмета             |                        |
| Распоред вежби              |                        |
| Уписи                       |                        |
| Школарине и<br>уплате       |                        |
| Завршни рад                 |                        |
| • Администрација            |                        |
| Подаци о студенту           |                        |
| Промена лозинке 🧹           | $\langle \neg \rangle$ |
| Историја рада               |                        |
| Крај рада                   |                        |

Ово корисничко име и лозинка омогућују приступ још неким услугама и сервисима на академској мрежи.

- *Moodle* сервис за администрацију *online* курсева <u>http://lms.ius.bg.ac.rs</u> Промена лозинке на *estudent* систему повлачи промену и на *moodle* систему, с тим што се синхронизација лозинки ради једном у току дана у раним јутарњим часовима.
- EduRoam
- <u>Studentske email adrese</u>

Да би се користили *EduRoam* и академске *e-mail* адресе, потребно је да се у оквиру *estudent* портала активира ова опција.

ШВ образац морају да попуне сви студенти који у школској 2016/2017. години имају статус студента (студенти који су уписани први пут шк. 2016/17. године, студенти који су уписани 2015/2016.

године, студенти који су извршили поновни упис или продужетак рока за завршетак студија). У супротном, неће моћи да семестар, да пријављују испите, да пријаве/бране овере/упишу мастер рад.

## Упутство за попуњавање ШВ обрасца

Ово кратко упутство је састављено на основу искустава са проблемима које смо уочили да студенти могу да имају приликом попуњавања

- Образац је ОБАВЕЗНО попуњавати ћирилицом
- Сва поља је обавезно попунити
- Већина форми се попуњава одабиром неке од унапред понуђених опциіа
- Понуђене опције се бирају притиском на стрелицу десно од поља за унос или уносом дела речи (нпр "чук" ће из листе понуђених опција издвојити "Београд-Чукарица")
- Уколико је средња школа завршена ван Србије назив се уноси ручно по следећој процедури

|                                                                                   | title of adaptions |
|-----------------------------------------------------------------------------------|--------------------|
| Received to 20 (2017) descent ministration of the most<br>"Received of the second | •                  |
| Rocce reiningen angenen under motern                                              | lanaja *           |
| The set of a characteristic dataset of the sector                                 | H                  |
| Dearest services asparet unany unany                                              | Des per            |
| Room sport opport and access condent                                              |                    |
| Role teringer ongene organiser confidences                                        |                    |
| fuers answers under uner                                                          |                    |
| farm rey                                                                          | Carmonight         |

У пољу држава претходно завршене средње школе одаберите државу из понуђене листе

|                                                                                                    | uil X dynas                   |
|----------------------------------------------------------------------------------------------------|-------------------------------|
| Normal Design (2017) - Charles of the State of the State |                               |
| Byt's termine interest-paper state                                                                                                    | Parade                        |
| Date straige search particular                                                                                                    | (gala) +                      |
| Organise springer adjuster-proper paste                                                                                                    | · · · ·                       |
| from services opposition and the                                                                                                    | []+                           |
| from the same assume under a see in single prod                                                                                                    | Second Selfage and galaxy and |
| Pagewa and participation and the                                                                                                    | 1                             |
| Report Color                                                                                                    |                               |
|                                                                                                    |                               |
|                                                                                                    |                               |

Притиском на стрелицу десно од поља назив претходно завршене средње школе отвара се могућност одабира опције "Укључи слободан унос средње школе"

| Terrap                        |                                                         |
|-------------------------------|---------------------------------------------------------|
| (see too                      |                                                         |
|                               | -                                                       |
| (Programme Report operations) | •                                                       |
|                               |                                                         |
|                               |                                                         |
|                               | Teenoop<br>Spectrys<br>Encycementagie par opigea estite |

Након тога у пољу назив претходно завршене средње школе (слободан унос) ручно куцате пун назив средње школе

• Уколико из неког разлога студент није у могућности или не жели да наведе име једног од родитеља у то поље довољно је да упише нпр. косу црту "/", обичну црту "-" или "нема"

0

0

0

31. јануар 2017. године ОДСЕК ЗА МАСТЕР И ДОКТОРСКЕ СТУДИЈЕ